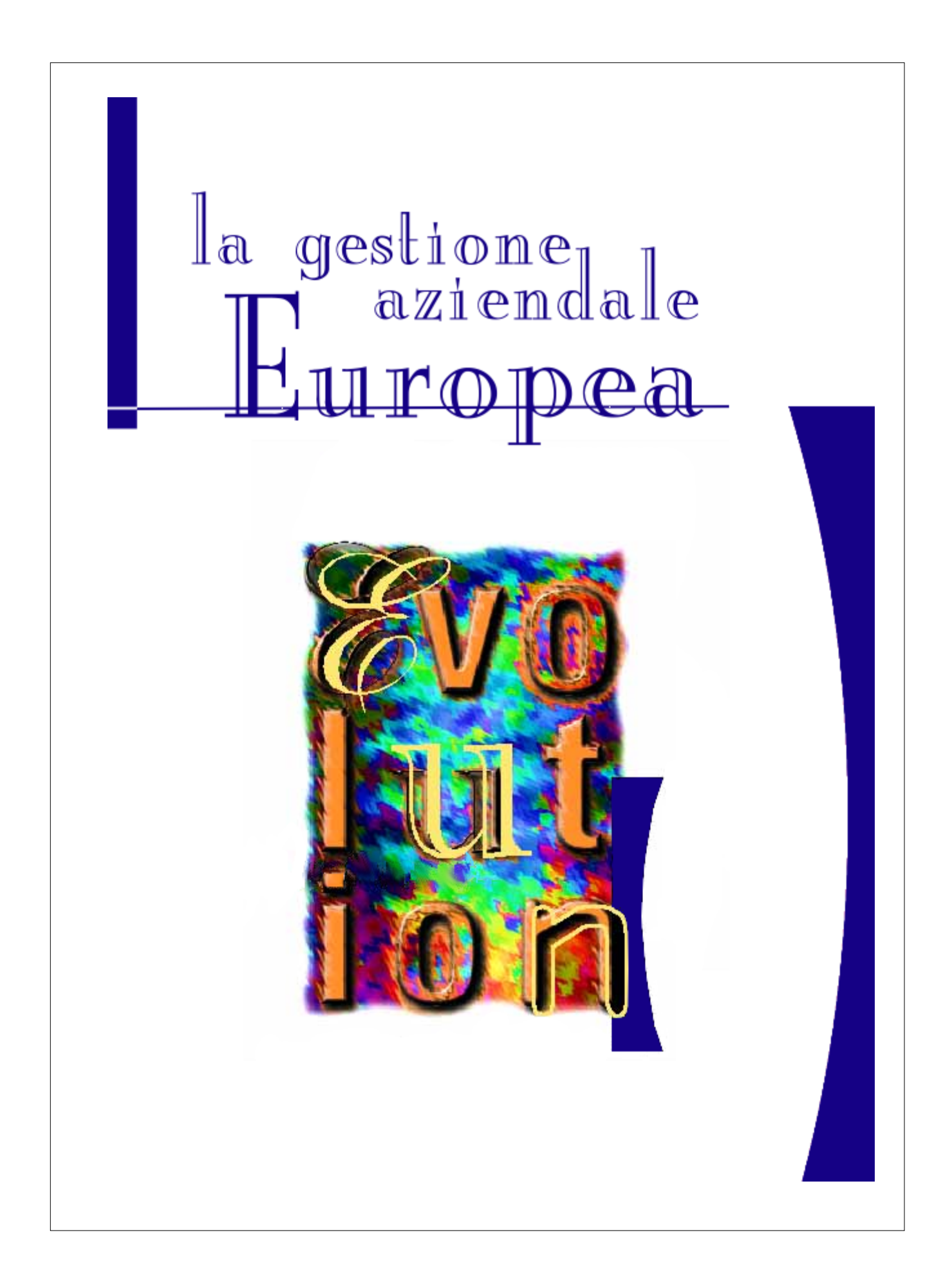

# 1 Benvenuti in Evolution 3

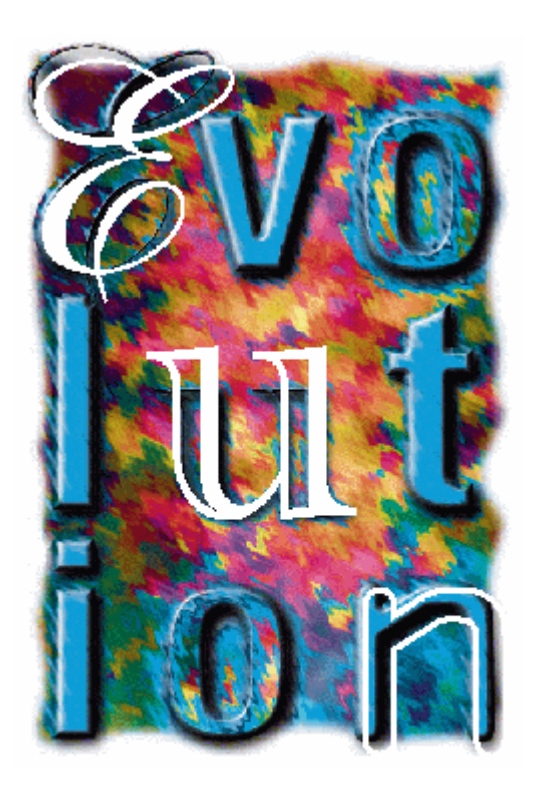

Nolitio

Copyright© 1994-2007, Evolution srl.Tutti i diritti riservati.

# 2 Installazione

# 2.1 Requisiti

Per l'esecuzione di Evolution sono richiesti i requisiti hardware e software di seguito elencati:

- Se il programma deve essere installato su una postazione singola: Microsoft Windows® XP Home, Microsoft Windows® XP Professional, Microsoft Windows® XP Prox64, Microsoft Windows® Vista. Se il programma deve essere installato su una rete: Microsoft Windows® XP Home, Microsoft Windows® XP Professional, Microsoft Windows® 2003 Server, Microsoft Windows® 2008 Server Per l'esecuzione di Evolution nel computer server è consigliabile possedere come sistema operativo Microsoft Windows® 2003, Microsoft Windows® 2008 Server o Linux.
- 128 MB di memoria RAM o più
- Accesso ad internet (il costo della connessione telefonica è a carico dell'utente)
- Unità CD-ROM

#### • Risoluzione dello schermo minima 800x600, consigliata 1024x768 pixel

Per installare FirebirdSQL™ e Evolution 3 è necessario accedere al sistema con i privilegi di amministratore. Tale tipo di accesso è richiesto anche per rimuovere i programmi.

# 2.2 Installazione del programma FirebirdSQL

Prima di installare Evolution è necessario installare il programma FirebirdSQL™ come spiegato di seguito.

- 1. Se si possiede un CD-rom fare clic sulla voce FirebirdSQL<sup>™</sup> altrimenti se si è scaricato il programma dal nostro sito <u>www.evolution.it</u> fare doppio clic sull'eseguibile Firebird.exe per far partire il programma di installazione.
- 2. Comparirà la finestra per la scelta della lingua, lasciare quella proposta e premere il pulsante OK.
- 3. Comparirà la finestra di Benvenuto, premere il pulsante Avanti.
- 4. Comparirà la finestra con il contratto di licenza, fare un clic sulla voce "Accetto i termini del contratto di licenza" e poi premere il pulsante **Avanti**.
- 5. Comparirà la finestra con le informazioni di installazione, premere il pulsante Avanti.
- 6. Comparirà la finestra per scegliere la destinazione, lasciare quella proposta e premere Avanti.
- 7. Comparirà la finestra per selezionare i componenti da installare, lasciare quelli proposti e premere il pulsante Avanti.

Se si tratta di un'installazione fatta su un computer che fungerà da client scegliere *Installazione client minima - senza server e senza strumenti* come mostrato nell'immagine qui sotto.

| 🚰 Installazione di Firebird Database Server 2.0                                                                                     | _ 🗆 🗙           |
|----------------------------------------------------------------------------------------------------|-----------------|
| Selezione componenti<br>Quali componenti devono essere installati?                                                                  |                 |
| Selezionare i componenti da installare, deselezionare quelli che non vuoi installare.<br>Premere Avanti per continuare.             |                 |
| Installazione completa di Server e strumenti di sviluppo.                                                                           | •               |
| Installazione completa di Server e strumenti di sviluppo.<br>Installazione di strumenti lato client per amministrazione e sviluppo. |                 |
| Installazione client minima - senza server e senza strumenti.<br>Installazione personalizzata                                       |                 |
| Componenti client 2.2 M                                                                                                    | <b>ИВ</b><br>4В |
| La selezione corrente richiede almeno 14.7 MB di spazio su disco.                                                                   |                 |
| <pre>Italiano </pre> Indietro Avanti > A                                                                                            | nnulla          |

- Comparirà la finestra per la scelta della cartella del programma nel menu Start dalla quale si accederà alle funzioni del programma FirebirdSQL<sup>™</sup>, lasciare quella predefinita e premere il pulsante Avanti.
- **9.** Comparirà la finestra per la scelta delle componenti aggiuntive da installare, lasciare le voci proposte e premere il pulsante **Avanti**.

Attenzione: Se si possiede un sistema operativo Microsoft Windows® Vista sarà necessario deselezionare la voce "Installa il Pannello di controllo di Firebird ?" prima di premere il pulsante Avanti.

| 🐻 Installazione di Firebird Database Serve                                 | er 2.0                                        |
|----------------------------------------------------------------------------|-----------------------------------------------|
| Selezione processi addizionali<br>Quali processi addizionali vuoi avviare? |                                               |
| Selezionare i processi addizionali da esegui<br>poi premere Avanti.        | ire installando Firebird Database Server 2.0, |
| 🔽 Usa il Guardian per controllare il server                                | ?                                             |
| Esegui il server Firebird come:                                            |                                               |
| C Esegui come applicazione?                                                |                                               |
| Esegui come servizio?                                                      |                                               |
| 🔽 Esegui Firebird automaticamente all'avv                                  | vio del sistema?                              |
| 🔽 ''Installa il Pannello di controllo di Firebi                            | ird?''                                        |
| 🔲 Copia la libreria client di Firebird nella c                             | artella di sistema?                           |
| Usa il nome GDS32.DLL per la libreria i<br>Italiano                        | client, per compatibilità con precedenti      |
|                                                                            | < Indietro Avanti > Annulla                   |

- **10.** Comparirà la finestra per l'installazione del programma, premere il pulsante **Installa**.
- 11. Partirà l'installazione del programma.
- 12. Al termine dell'installazione comparirà una finestra di informazioni, premere il pulsante Avanti.
- **13.** Comparirà la finestra di fine installazione, premere il pulsante **Fine**.
- Verificare dal Pannello di controllo (Start -> Pannello di controllo -> Firebird 2.0 Server Manager) che il programma sia attivo come mostrato nella finestra qui sotto.

5

| Firebird Server Co                    | ontrol                                  | ×         |  |  |
|---------------------------------------|-----------------------------------------|-----------|--|--|
| Version 2.0.1.128                     | ird service is runn<br>155 Firebird 2.0 | ing. Stop |  |  |
| Run<br>• as a Service                 | ardian<br>:                             |           |  |  |
| C as an application                   |                                         |           |  |  |
| Start<br>C Automaticall<br>C Manually | y                                       |           |  |  |
| ОК                                    | Cancel                                  | Apply     |  |  |

# 2.3 Installazione del programma in versione dimostrativa

Prima di procedere con l'installazione di Evolution installare il programma FirebirdSQL™ come spiegato alla sezione Installazione del programma FirebirdSQL 3.

### Installazione del programma EVOLUTION 3

- 1. Se si possiede un CD dimostrativo fare clic sulla voce Evolution altrimenti se si è scaricato il programma dal nostro sito <u>www.evolution.it</u> fare doppio clic sull'eseguibile **setupEvo3.exe** per far partire il programma di installazione.
- 2. Comparirà la finestra di Benvenuto, premere il pulsante Avanti.
- **3.** Comparirà la finestra con il contratto di licenza, fare clic sulla voce "Accetto i termini del contratto di licenza" e poi premere il pulsante **Avanti**.
- 4. Comparirà la finestra con la scelta del percorso dove installare il programma, lasciare il percorso predefinito e premere il pulsante **Avanti**.
- 5. Comparirà la finestra per la creazione dell'icona del programma sul Desktop, premere il pulsante Avanti.
- 6. Comparirà la finestra di installazione, premere il pulsante Installa.
- 7. Inizierà l'installazione del programma.
- **8.** Al termine dell'installazione comparirà la finestra per indicare che l'installazione è stata completata, premere il pulsante **Fine**.
- 9. Si aprirà automaticamente il programma Evolution.
- **10.** Sul Desktop comparirà l'icona di Evolution.

#### Procedere all'inserimento della propria ragione sociale

- 1. Alla prima apertura di un qualsiasi menu del programma comparirà la finestra **Dati licenziatario** dove dovranno essere inseriti i dati della propria azienda.
- 2. Compilare tutti i campi e premere il pulsante OK. Si tenga presente che la ragione sociale e la partita IVA, una volta inserite e data conferma, non sarà più possibile variarle senza l'intervento del Produttore del programma mentre gli altri campi saranno sempre editabili.

Attenzione: In caso di errori di inserimento contattateci tramite e-mail scrivendo a: info@evolution.it

3. Fare clic sulla voce "Voglio provare Evolution per 15 giorni" e premere il pulsante OK.

### **Codice Demo**

Il codice demo viene fornito dai rivenditori autorizzati di Evolution. Tale codice permette di eseguire il dimostrativo per 45 giorni anziché 15.

- 1. Per inserire il codice demo selezionare dal menu ? -> Informazioni su Evolution.
- 2. Comparirà la finestra **Dati licenziatario**, scrivere il codice demo comunicato e premere il pulsante **OK**.
- 3. Successivamente collegarsi ad internet.
- 4. Selezionare dal menu Servizi -> Aggiornamenti.
- 5. Comparirà la finestra Aggiornamenti.
- 6. Quando comparirà l'indicazione che non ci sono aggiornamenti da scaricare, premere il pulsante OK per uscire dalla funzione e scollegarsi da internet.
- 7. Verificare dal menu ? -> Informazioni su Evolution se la convalida del codice demo è andata a buon fine.

Attenzione: il codice demo non funziona se siete o siete stati utenti Evolution. In questo caso il dimostrativo funzionerà solo 15 giorni.

#### Se si desidera salvare il lavoro svolto durante il periodo di prova...

- 1. Quando si acquista la licenza di Evolution all'interno della confezione si trova un numero di licenza ed un codice di attivazione.
- 2. Inserire il numero di licenza ed il codice di attivazione nella finestra Dati licenziatario.
- **3.** Una volta scritto il codice di attivazione comparirà automaticamente la finestra per l'invio della registrazione, scegliere se fare la registrazione tramite internet oppure tramite posta e premere il pulsante **OK**.

Per fare la registrazione tramite internet è necessario connettersi ad internet. Se si sceglie invece la registrazione per posta è necessario accendere la stampante perché verrà stampata la scheda di registrazione da spedire.

**4.** Comparirà la finestra con il contratto di licenza, selezionare con un clic la voce "Accetto i termini del Contratto di Licenza" e premere il pulsante **OK**.

7

- 5. Comparirà automaticamente la finestra **Aggiornamenti** per portare a termine la registrazione, collegarsi ad internet ed attendere.
- 6. Nel caso in cui ci siano aggiornamenti questi verranno scaricati (per maggiori informazioni vedere la sezione Aggiornamenti).
- 7. Nel caso in cui non ci siano aggiornamenti premere il pulsante OK e scollegarsi da internet:
- 8. Ritornare nel menu Informazioni su Evolution.
- 9. Verificare se compare il codice di validazione e la data di scadenza corretta.
- Se non compare il codice di validazione è necessario ritornare nel menu Aggiornamenti e ricollegarsi ad internet.
   La validazione è necessario eseguirla entro 30 giorni dall'attivazione, in caso contrario il programma non funzionerà più.
- 11. Comparirà la finestra Aggiornamenti.
- **12.** Quando comparirà il messaggio che non ci sono aggiornamenti da scaricare, premere il pulsante **OK**.
- Ritornare nel menu ? -> Informazioni su Evolution -> Dati Licenziatario e verificare che sia comparso il codice di validazione.
   Se la licenza pon si valida dono gualche giorno ritornare nel menu Aggiornamenti e ricollegare

Se la licenza non si valida dopo qualche giorno ritornare nel menu **Aggiornamenti** e ricollegarsi ad internet.

# 2.4 Installazione del programma in versione monoutenza

Se avete utilizzato il dimostrativo di Evolution e desiderate salvare il lavoro svolto durante questo periodo si veda la sezione <u>Installazione del programma in versione dimostrativa</u> be dove verrà spiegato come attivare il programma.

In caso contrario cioé se non si desidera salvare il lavoro svolto durante il periodo demo, prima di procedere all'installazione del programma definitivo, disinstallate il dimostrativo (dal menu di Windows **Start** -> **Pannello di controllo** -> **Installazione applicazioni** -> ...), non sarà invece necessario disinstallare il programma FirebirdSQL<sup>™</sup>.

Se non si è installato il dimostrativo procedere come spiegato di seguito.

Attenzione: prima dell'installazione accertarsi di accedere al sistema in qualità di <u>Amministratore</u> e non di utente limitato.

#### Installazione del programma FirebirdSQL™

Prima di procedere con l'installazione di Evolution installare il programma FirebirdSQL™ come spiegato alla sezione Installazione del programma FirebirdSQL 3.

#### Installazione del programma EVOLUTION 3

- 1. Inserire il CD di Evolution nell'apposito lettore, comparirà una finestra a tutto schermo, fare clic sulla voce **Evolution**.
- 2. Comparirà la finestra di Benvenuto, premere il pulsante Avanti.
- **3.** Comparirà la finestra con il contratto di licenza, fare clic sulla voce "Accetto i termini del contratto di licenza" e poi premere il pulsante **Avanti**.

- 4. Comparirà la finestra con la scelta del percorso dove installare il programma, lasciare il percorso predefinito e premere il pulsante Avanti.
- 5. Comparirà la finestra per la creazione dell'icona del programma sul Desktop, premere il pulsante Avanti.
- 6. Comparirà la finestra di installazione, premere il pulsante Installa.
- 7. Inizierà l'installazione.
- **8.** Al termine dell'installazione comparirà la finestra per indicare che l'installazione è stata completata, premere il pulsante **Fine**.
- 9. Si aprirà automaticamente il programma Evolution.
- 10. Sul Desktop comparirà l'icona di Evolution.

Attenzione: Se dopo l'installazione di Evolution 3 all'apertura di un qualsiasi menu compare il messaggio 'La Password di accesso al database è errata', chiudere Evolution 3 ed andare su Start -> Programmi -> Firebird e fare un doppio clic sulla voce Firebird Guardian in modo da attivare Firebird. Se non trovate la voce Firebird spegnere e riaccendere il computer ed in seguito riaprire Evolution. Se dovesse ricomparire il messaggio andare su Start -> Programmi -> Firebird e fare un doppio clic sulla voce Firebird.

#### Registrazione, attivazione e validazione della licenza

- 1. Alla prima apertura di un qualsiasi menu del programma comparirà la finestra **Dati licenziatario** dove dovranno essere inseriti i dati della propria azienda.
- Compilare tutti i campi e premere il pulsante OK. Si tenga presente che la ragione sociale e la partita IVA, una volta inserite e data conferma, non sarà più possibile variarle senza l'intervento del Produttore del programma mentre gli altri campi saranno sempre editabili.

Attenzione: In caso di errori di inserimento contattateci tramite e-mail scrivendo a: info@evolution.it

- **3.** Selezionare la voce "Ho il numero di licenza e voglio attivare Evolution" ed inserire il numero di licenza ed il codice di attivazione trovati nella confezione del programma.
- **4.** Una volta scritto il codice di attivazione comparirà automaticamente la finestra per l'invio della registrazione, scegliere se fare la registrazione tramite internet oppure tramite posta e premere il pulsante **OK**.

Per fare la registrazione tramite internet è necessario essere connessi ad internet. Se si sceglie invece la registrazione per posta è necessario accendere la stampante perché verrà stampata la scheda di registrazione da spedire.

Attualmente si trovano anche due schede cartacee all'interno della confezione quindi compilare una di queste, anticiparla tramite fax o e-mail ed in seguito spedirla con l'apposita busta preaffrancata.

- 5. Comparirà la finestra con il contratto di licenza, selezionare con un clic la voce "Accetto i termini del Contratto di Licenza" e premere il pulsante **OK**.
- 6. Comparirà automaticamente la finestra **Aggiornamenti** per portare a termine la registrazione, collegarsi ad internet ed attendere.

- 7. In caso ci siano aggiornamenti questi verranno scaricati (per maggiori informazioni vedere la sezione Aggiornamenti).
- 8. In caso non ci siano aggiornamenti premere il pulsante OK e scollegarsi da internet.
- 9. Ritornare nel menu ? -> Informazioni su Evolution.
- **10.** Verificare se si è memorizzato il n° di licenza.

La validazione è necessario eseguirla entro 30 giorni dall'attivazione, in caso contrario non sarà più possibile utilizzare il programma.

- 11. Per validare la licenza è necessario collegarsi ad internet e selezionare dal menu Servizi la funzione Aggiornamenti ed attendere.
- **12.** Quando comparirà il messaggio che non ci sono aggiornamenti da scaricare, premere il pulsante **OK**.
- Ritornare nel menu ? -> Informazioni su Evolution -> Dati Licenziatario e verificare che sia comparso il codice di validazione.
   Se la licenza non si valida, dopo qualche giorno, ricollegarsi ad internet, ritornare nel menu Aggiornamenti ed attendere che compaia il messaggio 'La licenza è stata validata'.

### 2.4.1 Se si desidera impostare una password di accesso

- 1. Selezionare dal menu Servizi la funzione Manutenzione ed impostazioni.
- 2. Nella finestra Manutenzione ed impostazioni selezionare la scheda Lingua-Rete e selezionare come Tipo di installazione *Pc singolo con password* premendo la freccia rivolta verso il basso.
- 3. Premere l'immagine con le chiavi.
- 4. Si aprirà la finestra Autorizzazioni di accesso. Il primo Nome Utente, SYSDBA, è quello del proprio computer e non va cancellato o modificato. La password che si trova accanto, rappresentata da degli asterischi, è quella generica e cioé masterkey.

| Autorizzazioni di acces<br>La password dell'utente SYSDBA,<br>dopo aver definito tutti gli utenti de<br>Aggiungere i nomi dei computer ci<br>I nomi degli utenti creati devono ci<br>Nome computer. Si ricorda che li<br>visibili ma saranno rappresentate di<br>Prima di configurare i client cercar<br>modo tale che la porta 3050 rimar | SO<br>, rappresentata da as<br>ella rete e dopo aver i<br>ient ed una password<br>orrispondere ai nomi<br>e password sono cas<br>da asterischi.<br>e, in questo compute<br>iga aperta. | terischi, è masterkey. Modificare tale password solo<br>importato gli eventuali archivi da Evolution 2.<br>d di accesso al programma per ogni client inserito.<br>dei computer client visibili da Proprietà del sistema -><br>e sensitive ed una volta assegnate non saranno più<br>r, i programmi Antivirus e/o Firewall e configurarli in |  |
|----------------------------------------------------------------------------------------------------|----------------------------------------------------------------------------------------------------|----------------------------------------------------------------------------------------------------|--|
| Nome utente                                                                                                    | Password                                                                                                    | Permessi                                                                                                    |  |
| SYSDBA                                                                                                    | *****                                                                                                    | Backup archivi;Ripristino archivi;Manutenzione ed im                                                                                                    |  |
|                                                                                                    |                                                                                                    | Annulla                                                                                                    |  |

Attenzione: tutte le password sono *case sensitive* questo significa che i caratteri minuscoli vengono considerati diversi da quelli maiuscoli per cui se si inserisce come password pluto e poi si tenta di entrare nel programma Evolution digitando PluTo l'accesso non verrà effettuato anche se la parola è la stessa.

# 2.5 Installazione del programma in versione di rete

Per installare il programma in versione di rete è necessario acquistare l'apposita licenza di rete in base alle postazioni che si desidera attivare.

Modalità e prezzi sono visibili alla pagina http://www.evolution.it/IT/prezzi.htm

Per l'esecuzione di Evolution nel computer server è consigliabile possedere come sistema operativo Microsoft Windows® 2003 Server, Microsoft Windows® 2008 Server o Linux mentre nei computer client vanno bene i seguenti sistemi operativi: Microsoft Windows® XP Home, Microsoft Windows® XP Professional, Microsoft Windows® Vista.

### 2.5.1 Installazione nel Server

Se avete utilizzato il dimostrativo di Evolution e desiderate salvare il lavoro svolto durante questo periodo si veda la sezione <u>Installazione del programma in versione dimostrativa</u> dove verrà spiegato come attivare il programma.

In caso contrario cioé se non si desidera salvare il lavoro svolto durante il periodo demo, prima di procedere all'installazione del programma definitivo, disinstallate il dimostrativo (dal menu di Windows Start -> Pannello di controllo -> Installazione applicazioni -> ...), non sarà invece necessario disinstallare il programma FirebirdSQL™.

Se non si è installato il dimostrativo procedere come spiegato di seguito.

Attenzione: prima dell'installazione accertarsi di accedere al sistema in qualità di <u>Amministratore</u> e non di utente limitato. Per informazioni chiedere al tecnico che ha creato la vostra rete aziendale.

#### Installazione del programma FirebirdSQL<sup>™</sup>

Prima di procedere con l'installazione di Evolution installare il programma FirebirdSQL™ come spiegato alla sezione Installazione del programma FirebirdSQL 3.

#### Installazione del programma EVOLUTION 3

- 1. Inserire il CD di Evolution nell'apposito lettore, comparirà una finestra a tutto schermo, fare clic sulla voce **Evolution**.
- 2. Comparirà la finestra di Benvenuto, premere il pulsante Avanti.
- **3.** Comparirà la finestra con il contratto di licenza, fare clic sulla voce "Accetto i termini del contratto di licenza" e poi premere il pulsante **Avanti**.
- Comparirà la finestra con la scelta del percorso dove installare il programma, lasciare il percorso predefinito e premere il pulsante Avanti.
- 5. Comparirà la finestra per la creazione dell'icona del programma sul Desktop, premere il pulsante Avanti.
- 6. Comparirà la finestra di installazione, premere il pulsante Installa.
- 7. Inizierà l'installazione.
- **8.** Al termine dell'installazione comparirà la finestra per indicare che l'installazione è stata completata, premere il pulsante **Fine**.
- 9. Si aprirà automaticamente il programma Evolution.
- **10.** Sul Desktop comparirà l'icona di Evolution.

#### Registrazione, attivazione e validazione della licenza

- 1. Alla prima apertura di un qualsiasi menu del programma comparirà la finestra **Dati licenziatario** dove dovranno essere inseriti i dati della propria azienda.
- Compilare tutti i campi e premere il pulsante OK. Si tenga presente che la ragione sociale e la partita IVA, una volta inserite e data conferma, non sarà più possibile variarle senza l'intervento del Produttore del programma mentre gli altri campi saranno sempre editabili.

Attenzione: In caso di errori di inserimento contattateci tramite e-mail scrivendo a: info@evolution.it

- **3.** Selezionare la voce "Ho il numero di licenza e voglio attivare Evolution" ed inserire il numero di licenza ed il codice di attivazione trovati nella confezione del programma.
- **4.** Una volta scritto il codice di attivazione comparirà automaticamente la finestra per l'invio della registrazione, scegliere se fare la registrazione tramite internet oppure tramite posta e premere il pulsante **OK**.

Per fare la registrazione tramite internet è necessario essere connessi ad internet. Se si sceglie invece la registrazione per posta è necessario accendere la stampante perché verrà stampata la

scheda di registrazione da spedire.

- 5. Comparirà la finestra con il contratto di licenza, selezionare con un clic la voce "Accetto i termini del Contratto di Licenza" e premere il pulsante **OK**.
- 6. Comparirà automaticamente la finestra **Aggiornamenti** per portare a termine la registrazione, collegarsi ad internet ed attendere.
- 7. In caso ci siano aggiornamenti questi verranno scaricati (per maggiori informazioni vedere la sezione Aggiornamenti).
- 8. In caso non ci siano aggiornamenti premere il pulsante OK e scollegarsi da internet.
- 9. Ritornare nel menu ? -> Informazioni su Evolution.
- **10.** Verificare se si è memorizzato il n° di licenza.

La validazione è necessario eseguirla entro 30 giorni dall'attivazione, in caso contrario non sarà più possibile utilizzare il programma.

- **11.** Per validare la licenza è necessario collegarsi ad internet e selezionare dal menu **Servizi** la funzione **Aggiornamenti** ed attendere.
- **12.** Quando comparirà il messaggio che non ci sono aggiornamenti da scaricare, premere il pulsante **OK**.
- Ritornare nel menu ? -> Informazioni su Evolution -> Dati Licenziatario e verificare che sia comparso il codice di validazione.
   Se la licenza non si valida, dopo qualche giorno, ricollegarsi ad internet, ritornare nel menu Aggiornamenti ed attendere che compaia il messaggio 'La licenza è stata validata'.

#### Indicare il tipo di installazione

- 1. Selezionare dal menu Servizi la funzione Manutenzione ed impostazioni.
- 2. Nella finestra Manutenzione ed impostazioni selezionare la scheda Lingua-Rete e selezionare come Tipo di installazione Server premendo la freccia rivolta verso il basso.
- 3. Si aprirà la finestra Autorizzazioni di accesso. Il primo Nome Utente, SYSDBA, è quello del computer server e non va cancellato o modificato. La password che si trova accanto, rappresentata da degli asterischi, è quella generica e cioé masterkey. Modificarla solo in un secondo momento, dopo aver completato la connessione di rete con gli altri Evolution e l'eventuale importazione degli archivi da Evolution 2.

| 1 | 3 |
|---|---|
|---|---|

| Autorizzazioni di access<br>La password dell'utente SYSDBA,<br>dopo aver definito tutti gli utenti de<br>Aggiungere i nomi dei computer cl<br>I nomi degli utenti creati devono c<br>Nome computer. Si ricorda che la<br>visibili ma saranno rappresentate d<br>Prima di configurare i client cercar<br>modo tale che la porta 3050 riman | so<br>rappresentata da as<br>ella rete e dopo aver<br>ient ed una passworr<br>orrispondere ai nomi<br>e password sono cas<br>da asterischi.<br>e, in questo compute<br>iga aperta. | terischi, è masterkey. Modificare tale password solo<br>importato gli eventuali archivi da Evolution 2.<br>d di accesso al programma per ogni client inserito.<br>dei computer client visibili da Proprietà del sistema -><br>se sensitive ed una volta assegnate non saranno più<br>er, i programmi Antivirus e/o Firewall e configurarli in |
|----------------------------------------------------------------------------------------------------|----------------------------------------------------------------------------------------------------|----------------------------------------------------------------------------------------------------|
| Nome utente                                                                                                    | Password                                                                                                    | Permessi                                                                                                    |
| SYSDBA                                                                                                    | *****                                                                                                    | Backup archivi;Ripristino archivi;Manutenzione ed im                                                                                                    |
|                                                                                                    |                                                                                                    | Annulla                                                                                                    |

 Per inserire gli utenti dei computer client premere il pulsante Aggiungi <sup>+</sup>, verrà creata un nuova riga dove si dovrà inserire il nome del computer computer client ed una password che si desidera assegnare.

Si ricorda che tutte le password sono *case sensitive* questo significa che i caratteri minuscoli vengono considerati diversi da quelli maiuscoli per cui se si inserisce come password pluto e poi si tenta di entrare nel programma Evolution digitando PluTo l'accesso non verrà effettuato anche se la parola è la stessa.

Attenzione: per conoscere il nome del computer client è necessario fare un clic con il tasto destro del mouse sopra l'icona Risorse del computer presente sul Desktop, scegliere la voce **Proprietà** e nella finestra che si apre selezionare la scheda **Nome Computer**, accanto alla voce **nome completo computer** ci sarà il nome da indicare in questa finestra di Evolution. Ovviamente tale verifica andrà fatta su tutti i computer client dove verrà installato Evolution.

5. Ripetere l'operazione descritta qui sopra per tutti i computer client che si intendono collegare all'Evolution sul computer server, al termine premere il pulsante OK.

Evolution potrà essere utilizzato in rete nel numero di computer client stabiliti dalla licenza UPGRADE acquistata.

- Licenza UPGRADE fino a 2 postazioni: computer server ed un computer client
- Licenza UPGRADE fino a 5 postazioni: computer server e quattro computer client
- Licenza UPGRADE fino a 10 postazioni: computer server e nove computer client
- 6. Comparirà il messaggio di conferma della condivisione delle cartelle dell'Evolution sul computer server, premere il pulsante OK.
- 7. Premere il pulsante OK presente nella finestra Manutenzione ed impostazione per uscire dalla funzione.

# Configurazione Firewall e/o Antivirus

Prima di procedere con la configurazione dei computer client configurare il Windows Firewall come spiegato di seguito.

Verificare inoltre che non ci siano altri programmi che fungono da firewall come ad esempio gli antivirus in questo caso consultare la guida di tali programmi per aggiungere una regola firewall in modo tale che la porta 3050 rimanga aperta.

L'operazione di configurazione dei programmi firewall/antivirus è indispensabile affinché la rete funzioni.

### Configurazione del Firewall di Microsoft Windows® XP

Nel Windows Firewall va creata un'apposita regola legata alla scheda di rete.

- 1. Aprire il Pannello di controllo.
- 2. Fare doppio clic sulla voce Windows Firewall.
- 3. Si aprirà la finestra di Windows Firewall, selezionare la scheda Eccezioni e premere il pulsante Aggiungi porta.

| 🖗 Windows Firewall 🛛 🔀                                                                                                    |
|----------------------------------------------------------------------------------------------------|
| Generale Eccezioni Avanzate                                                                                                    |
| Windows Firewall sta bloccando le connessioni di rete in ingresso, ad eccezione dei<br>programmi e dei servizi selezionati di seguito. Aggiungendo eccezioni si può migliorare il<br>funzionamento di alcuni programmi, ma possono aumentare i rischi di protezione. |
| Programmi e servizi:                                                                                                    |
| Nome                                                                                                    |
| Condivisione file e stampanti                                                                                                    |
| Desktop remoto                                                                                                    |
| ☑ Dreamweaver MX 2004                                                                                                    |
| ✓ Flash 6.0 r51                                                                                                    |
| Framework UPnP                                                                                                    |
| Microsoft Fax Console                                                                                                    |
| ✓ VoiSpeed Client                                                                                                    |
| ✓ Windows Live Messenger 8.0 (Phone)                                                                                                    |
| ✓ Windows Live Messenger 8.1                                                                                                    |
| Windows Live Messenger 8.1 (Phone)                                                                                                    |
| Aggiungi programma Aggiungi porta Modifica Elimina                                                                                                    |
| Visualizza un avviso quando Windows Firewall blocca un programma                                                                                                    |
| Quali rischi possono comportare le eccezioni                                                                                                    |
| OK Annulla                                                                                                    |

4. Si aprirà la finestra Aggiungi porta, indicare la porta e premere il pulsante OK.

| Aggiungi porta                                                      |                                                                                                    | × |
|---------------------------------------------------------------------|----------------------------------------------------------------------------------------------------|---|
| Utilizzare queste im<br>trovare il numero e<br>relativa al programr | postazioni per aprire una porta in Windows Firewall. Per<br>il protocollo della porta, consultare la documentazione<br>na o al servizio. |   |
| Nome:                                                               | 3050                                                                                                    |   |
| Numero porta:                                                       | 3050                                                                                                    |   |
|                                                                     |                                                                                                    |   |
| Quali rischi si corro                                               | no aggiungendo una                                                                                                    |   |
| Cambia ambito                                                       | OK Annulla                                                                                                    |   |

5. Comparirà il nuovo servizio, premere il pulsante OK ed uscire dal Pannello di controllo.

| 😻 Windows Firewall 🛛 🔀                                                                                                    |
|----------------------------------------------------------------------------------------------------|
| Generale Eccezioni Avanzate                                                                                                    |
| Windows Firewall sta bloccando le connessioni di rete in ingresso, ad eccezione dei<br>programmi e dei servizi selezionati di seguito. Aggiungendo eccezioni si può migliorare il<br>funzionamento di alcuni programmi, ma possono aumentare i rischi di protezione. |
| Programmi e servizi:                                                                                                    |
| Nome                                                                                                    |
| ☑ 3050                                                                                                    |
| 🗹 Assistenza remota                                                                                                    |
| Condivisione file e stampanti                                                                                                    |
| Desktop remoto                                                                                                    |
| Dreamweaver MX 2004                                                                                                    |
| ✓ Flash 6.0 r51                                                                                                    |
| Framework UPnP                                                                                                    |
| Microsoft Fax Console                                                                                                    |
|                                                                                                    |
| Windows Live Messenger 8.0 (Phone)                                                                                                    |
|                                                                                                    |
| Aggiungi programma Aggiungi porta Modifica Elimina                                                                                                    |
|                                                                                                    |
| Visualizza un avviso quando Windows Firewall blocca un programma                                                                                                    |
|                                                                                                    |
| Quali rischi possono comportare le eccezioni                                                                                                    |
| OK Annulla                                                                                                    |

## 2.5.2 Installazione nel Client

Attenzione: se nel computer client sono stati creati vari Account utente prima dell'installazione accertarsi di accedere con l'Account utente che in seguito sarà utilizzato per entrare nel sistema e che potrà accedere ad Evolution.

Per informazioni chiedere al tecnico che ha creato la vostra rete aziendale.

#### **Configurazione Firewall e/o Antivirus**

Su ogni computer client si deve configurare il programma firewall e/o antivirus in modo tale che la porta 3050 rimanga aperta.

Per maggiori informazioni consultare il manuale d'uso del relativo prodotto e/o il sito del produttore. L'operazione di configurazione dei programmi firewall/antivirus <u>è indispensabile</u> affinché la rete funzioni.

#### Installazione del programma FIREBIRD<sup>™</sup>

Prima di procedere con l'installazione di Evolution installare il programma FirebirdSQL™ come spiegato alla sezione Installazione del programma FirebirdSQL 3.

#### Installazione del programma EVOLUTION 3

- 1. Inserire il CD di Evolution nell'apposito lettore, comparirà una finestra a tutto schermo, fare clic sulla voce **Evolution**.
- 2. Comparirà la finestra di Benvenuto, premere il pulsante Avanti.
- **3.** Comparirà la finestra con il contratto di licenza, fare clic sulla voce "Accetto i termini del contratto di licenza" e poi premere il pulsante **Avanti**.
- 4. Comparirà la finestra con la scelta del percorso dove installare il programma, lasciare il percorso predefinito e premere il pulsante **Avanti**.
- 5. Comparirà la finestra per la creazione dell'icona del programma sul Desktop, premere il pulsante Avanti.
- 6. Comparirà la finestra di installazione, premere il pulsante Installa.
- 7. Inizierà l'installazione.
- **8.** Al termine dell'installazione comparirà la finestra per indicare che l'installazione è stata completata, premere il pulsante **Fine**.
- 9. Si aprirà automaticamente il programma Evolution.
- 10. Sul Desktop comparirà l'icona di Evolution.
- 11. Nel programma appena aperto <u>NON</u> indicare la propria ragione sociale ed il numero di licenza e codice di attivazione ma andare subito ad indicare il tipo di installazione come spiegato di seguito, in quanto i dati licenziatario ed il numero di licenza verranno presi in automatico dall'Evolution che risiede nel computer server.

#### Indicare il tipo di installazione

1. Selezionare dal menu Servizi la funzione Manutenzione ed impostazioni.

- 2. Nella finestra Manutenzione ed impostazioni selezionare la scheda Lingua-Rete e selezionare come Tipo di installazione *Client*.
- **3.** Premere la freccia rivolta verso il basso per scegliere il computer server (il computer dove risiede l'installazione di Evolution che ha come tipo di installazione *Server*).
- 4. Selezionare con un clic il computer server.
- 5. Comparirà la finestra Password con il nome Utente (precedentemente inserito nell'Evolution installato sul computer server), inserire la password che è stata assegnata nell'Evolution sul computer server e premere OK. Selezionando con un clic la voce Ricorda la password per i prossimi accessi non sarà necessario digitare la password ogni volta che si aprirà l'Evolution sul computer client.
- 6. Comparirà la finestra **Connessione** con la conferma dell'avvenuta connessione all'Evolution presente sul computer server.

Attenzione: se la connessione al database fallisce significa che nel computer server sono installi dei programmi Firewall che bloccano tale connessione quindi sarà necessario ritornare sul computer server e configurarli in modo tale da aprire la porta 3050. Si veda anche Configurazione del Firewall di Microsoft Windows® XP 10.

- 7. Premere OK per uscire.
- 8. Chiudere e riaprire Evolution.
- 9. Accertarsi di vedere gli stessi archivi che si trovano nell'Evolution sul computer server.

Attenzione: si ricorda che il programma Evolution presente nel/nei computer client non funziona se non è collegato all'Evolution installato sul computer server, quindi accertarsi, prima di aprire il programma nel/nei computer client, che il computer server sia acceso e che la rete funzioni.

## 2.5.3 Installazione su Server Linux

### Installazione su Ubuntu 7.04

#### Configurare Samba

- creare una cartella vuota denominata Evolution in /home/nomeutente
- creare gli utenti che possono accedere alle cartelle condivise con il comando:

#### smbpasswd -a NomeClient1

al posto di *NomeClient1* indicare il nome del computer client con sistema operativo Windows, verrà richiesta una password che dovrete assegnare.

- creare il dominio.
- condividere la cartella /home/nomeutente/Evolution temporaneamente in modo da riversare il contenuto di una cartella Evolution presente in una macchina con Windows.
- togliere la condivisione alla cartella /home/nomeutente/Evolution
- condividere la cartella /home/nomeutente/Evolution/Res con il nome Az1Res in lettura e scrittura
- condividere la cartella /home/nomeutente/Evolution/Az1/Report con il nome Az1Report in lettura e scrittura

- condividere la cartella /home/nomeutente/Evolution/Az1/Img con il nome Az1Img in lettura e scrittura
- se la versione di Evolution da installare è multiaziendale
- condividere la cartella /home/nomeutente/Evolution/Az2/Report con il nome Az2Report in lettura e scrittura
- condividere la cartella /home/nomeutente/Evolution/Az2/Img con il nome Az2Img in lettura e scrittura
- proseguire allo stesso modo sostituendo al numero 2 il 3 e così via
- da un computer client con windows eseguire il test di apertura delle cartelle \\NomeServer\Az1Res, \\NomeServer\Az1Report, \\NomeServer\Az1Img

### Installare FirebirdSQL<sup>™</sup>

- utilizzando gestore pacchetti synaptic, cercare Firebird ed installarlo automaticamente
- registrare gli alias, per fare questa operazione editare il file aliases.conf che si trova in /etc/firebird

#### #

#### # List of known database aliases

# -----

Az1Dati = /home/nomeutente/Evolution/Az1/Dati/EVOLUTION.FDB Az1Anno1 = /home/nomeutente/Evolution/Az1/Anno1/EVOLUTION.FDB Az1Anno2 = /home/nomeutente/Evolution/Az1/Anno2/EVOLUTION.FDB Az1Anno3 = /home/nomeutente/Evolution/Az1/Anno3/EVOLUTION.FDB Az1Anno5 = /home/nomeutente/Evolution/Az1/Anno5/EVOLUTION.FDB Az1Anno6 = /home/nomeutente/Evolution/Az1/Anno6/EVOLUTION.FDB Az1Anno7 = /home/nomeutente/Evolution/Az1/Anno6/EVOLUTION.FDB Az1Anno7 = /home/nomeutente/Evolution/Az1/Anno7/EVOLUTION.FDB Az1Anno8 = /home/nomeutente/Evolution/Az1/Anno7/EVOLUTION.FDB Az1Anno8 = /home/nomeutente/Evolution/Az1/Anno8/EVOLUTION.FDB

se la versione di Evolution è multiaziendale registrare anche gli archivi di tutte le altre aziende, ad es. per aggiungere la seconda azienda aggiungere in aliases.conf le seguenti righe:

```
Az2Dati = /home/nomeutente/Evolution/Az2/Dati/EVOLUTION.FDB
Az2Anno1 = /home/nomeutente/Evolution/Az2/Anno1/EVOLUTION.FDB
Az2Anno2 = /home/nomeutente/Evolution/Az2/Anno3/EVOLUTION.FDB
Az2Anno3 = /home/nomeutente/Evolution/Az2/Anno3/EVOLUTION.FDB
Az2Anno5 = /home/nomeutente/Evolution/Az2/Anno5/EVOLUTION.FDB
Az2Anno6 = /home/nomeutente/Evolution/Az2/Anno5/EVOLUTION.FDB
Az2Anno7 = /home/nomeutente/Evolution/Az2/Anno6/EVOLUTION.FDB
Az2Anno7 = /home/nomeutente/Evolution/Az2/Anno7/EVOLUTION.FDB
Az2Anno8 = /home/nomeutente/Evolution/Az2/Anno7/EVOLUTION.FDB
Az2Anno8 = /home/nomeutente/Evolution/Az2/Anno8/EVOLUTION.FDB
```

se la versione è multiaziendale è necessario editare anche il file Data.ini
 Attenzione: nella verione multiaziendale monoutente questo file è nella cartella locale di
 Evolution, mentre nella versione di rete questo file deve essere posizionato nella cartella
 Az1Res presente nel computer server) che deve essere in \\NomeServer\Az1Res ed
 aggiungere la seguente sezione:

[General] User= [Aziende] 1=Prima azienda (scrivere la ragione sociale della prima azienda) 2=Seconda azienda Attenzione: per la definizione degli utenti della rete di Evolution, quindi per aggiungere o togliere le postazioni computer client vedere la sezione Installazione su Client con Server Linux

#### **Configurazione Firewall e/o Antivirus**

Prima di procedere con la configurazione dei computer client configurare l'eventuale programma Firewall in modo tale che la porta 3050 rimanga aperta. Per maggiori informazioni consultare il manuale d'uso del relativo prodotto e/o il sito del produttore.

### 2.5.4 Installazione su Client con Server Linux

#### **Configurazione Firewall e/o Antivirus**

Su ogni computer client configurare il programma Firewall e/o Antivirus in modo tale che la porta 3050 rimanga aperta.

Per maggiori informazioni consultare il manuale d'uso del relativo prodotto e/o il sito del produttore.

#### Installazione FirebirdSQL<sup>™</sup> ed Evolution - Definizione degli utenti della rete

- Installare il programma FirebirdSQL™ come spiegato nella sezione Installazione nel Client
- Installare Evolution.
- Aprire Evolution
  - 1. Selezionare dal menu Servizi la funzione Manutenzione ed impostazioni.
  - 2. Nella finestra Manutenzione ed impostazioni selezionare la scheda Lingua-Rete e selezionare come Tipo di installazione *Client*.
  - 3. Premere la freccia rivolta verso il basso, selezionare con un clic il computer server.

| Manutenzione                                                   | e ed impostaz                                                          | zioni                                      |                                   | ] 🖯                      |
|----------------------------------------------------------------|------------------------------------------------------------------------|--------------------------------------------|-----------------------------------|--------------------------|
| Manutenzione                                                   | Lingua - Rete                                                          | Aziende                                    | Import.                           | Reg. Cassa               |
| Per selezionare ur<br>Evolution. Una vo<br>cambiarla o riselez | na lingua diversa ris<br>Ita cambiata la lingu<br>ionare la lingua pre | petto a quel<br>ua potrai rito<br>cedente. | la usata di def<br>rnare su quesl | ault da<br>ta funzione e |
| Lingua Evolution                                               |                                                                        |                                            | 🚺 Italiar                         | 1 <b>–</b>               |
| Tipo di installazion                                           | e                                                                      |                                            | Nome o inc                        | lirizzo del server       |
| Se questo comput<br>password di acces                          | er è il SERVER è po<br>so cliccando sul pu                             | issibile config<br>Isante qui a f          | jurare gli uteri<br>ianco.        | iele                     |
|                                                                | ок                                                                     | (                                          | 🗙 Annulla                         |                          |

4. Comparirà la finestra Password, premere il pulsante OK.

| Password     | ]€                              | ) |
|--------------|---------------------------------|---|
| Nome utente  | NOMECOMPUTER                    |   |
| Nome server  | NOMESERVER                      |   |
| Password     |                                 |   |
| 🗌 Ricorda la | password per i prossimi accessi |   |
|              | ОК                              |   |

5. Premere il pulsante OK al messaggio di attenzione.

| Attenzione !                         |
|--------------------------------------|
| Connessione al server NON riuscita ! |
| ОК                                   |

**6.** Sotto alla voce **Nome o indirizzo del server** comparirà il nome del computer server, premere l'immagine con le chiavi.

| Manutenzion                                                                                                    | e ed imposta  | zioni   |                  | 0          |  |
|----------------------------------------------------------------------------------------------------|---------------|---------|------------------|------------|--|
| Manutenzione                                                                                                    | Lingua - Rete | Aziende | Import. Reg. C   | assa       |  |
| Per selezionare una lingua diversa rispetto a quella usata di default da<br>Evolution. Una volta cambiata la lingua potrai ritornare su questa funzione e<br>cambiarla o riselezionare la lingua precedente. |               |         |                  |            |  |
| Lingua Evolution                                                                                                    |               |         | 🔰 Italian        | •          |  |
| Tipo di installazior                                                                                                    | ne            |         | Nome o indirizzo | del server |  |
| 🚽 Client                                                                                                    | •             |         | NOMESEF          | RVER 🔽     |  |
| Se questo computer è il SERVER è possibile configurare gli utenti e le<br>password di accesso cliccando sul pulsante qui a fianco.                                                                           |               |         |                  |            |  |
|                                                                                                    | ОК            | (       | 🗙 Annulla        |            |  |

7. Nella nuova finestra **Password** digitare la password dell'utente SYSDBA (Amministratore di Evolution). Se la password non è stato modificata con una propria digitare: masterkey e premere il pulsante **OK**.

0

| Password 🛛 🖯 🖯                                                                                                    |  |  |  |  |  |  |
|----------------------------------------------------------------------------------------------------|--|--|--|--|--|--|
| Questo PC è un client, per poter effettuare<br>questa operazione è necessario accedere<br>come Amministratore (SYSDBA), inserire la<br>password : |  |  |  |  |  |  |
| Inserisci la password                                                                                                    |  |  |  |  |  |  |
| ******                                                                                                    |  |  |  |  |  |  |
| Conferma la password                                                                                                    |  |  |  |  |  |  |
|                                                                                                    |  |  |  |  |  |  |

8. Aggiungere gli altri utenti della rete premendo il pulsante Aggiungi, sotto la colonna Nome Utente digitare il nome completo computer del client.

Attenzione: per conoscere il nome del computer client è necessario fare un clic con il tasto destro del mouse sopra l'icona Risorse del computer presente sul Desktop, scegliere la voce **Proprietà** e nella finestra che si apre selezionare la scheda **Nome Computer**, accanto alla voce **nome completo computer** ci sarà il nome da indicare in questa finestra di Evolution. Ovviamente tale verifica andrà fatta su tutti i computer client dove verrà installato Evolution.

Sotto la colonna **Password** assegnare una password desiderata. Si ricorda che tutte le password sono *case sensitive* questo significa che i caratteri minuscoli vengono considerati diversi da quelli maiuscoli per cui se si inserisce come password pippo e poi si tenta di entrare nel programma Evolution digitando Pippo l'accesso non verrà effettuato anche se la parola è la stessa.

#### Autorizzazioni di accesso

La password dell'utente SYSDBA, rappresentata da asterischi, è masterkey. Modificare tale password solo dopo aver definito tutti gli utenti della rete e dopo aver importato gli eventuali archivi da Evolution 2. Aggiungere i nomi dei computer client ed una password di accesso al programma per ogni client inserito. I nomi degli utenti creati devono corrispondere ai nomi dei computer client visibili da Proprietà del sistema -> Nome computer. Si ricorda che le password sono case sensitive ed una volta assegnate non saranno più visibili ma saranno rappresentate da asterischi.

Prima di configurare i client cercare, in questo computer, i programmi Antivirus e/o Firewall e configurarli in modo tale che la porta 3050 rimanga aperta.

| Nome utente  | Password | Permessi                                             |
|--------------|----------|------------------------------------------------------|
| SYSDBA       | *****    | Backup archivi;Ripristino archivi;Manutenzione ed im |
| NOMECOMPUTER | pippo    | None selected                                        |
|              |          | Annulla                                              |

**9.** Sulla colonna **Permessi** selezionare le funzioni che potranno essere utilizzate sull'Evolution presente in quel computer client.

Proseguire con l'inserimento dei vari computer client ed al termine premere il pulsante OK.

Evolution potrà essere utilizzato in rete nel numero di computer client stabiliti dalla licenza UPGRADE acquistata.

- Licenza UPGRADE fino a 2 postazioni: computer server ed un computer client
- Licenza UPGRADE fino a 5 postazioni: computer server e quattro computer client
- Licenza UPGRADE fino a 10 postazioni: computer server e nove computer client

| Autorizzazioni di acces                                                                                                    | so                                                                                                    | •                                                                                                    |  |  |  |
|----------------------------------------------------------------------------------------------------|----------------------------------------------------------------------------------------------------|----------------------------------------------------------------------------------------------------|--|--|--|
| La password dell'utente SYSDBA,<br>dopo aver definito tutti gli utenti da<br>Aggiungere i nomi dei computer cl<br>I nomi degli utenti creati devono c<br>Nome computer. Si ricorda che la<br>visibili ma saranno rappresentate d<br>Prima di configurare i client cercar<br>modo tale che la porta 3050 rimar                                                                                                    | , rappresentata da as<br>ella rete e dopo aver i<br>ient ed una password<br>orrispondere ai nomi<br>e password sono cas<br>da asterischi.<br>e, in questo compute<br>iga aperta. | terischi, è masterkey. Modificare tale password solo<br>importato gli eventuali archivi da Evolution 2.<br>d di accesso al programma per ogni client inserito.<br>dei computer client visibili da Proprietà del sistema -><br>e sensitive ed una volta assegnate non saranno più<br>r, i programmi Antivirus e/o Firewall e configurarli in |  |  |  |
| Nome utente                                                                                                    | Password                                                                                                    | Permessi                                                                                                    |  |  |  |
| SYSDBA                                                                                                    | *****                                                                                                    | Backup archivi;Ripristino archivi;Manutenzione ed im                                                                                                    |  |  |  |
| NOMECOMPUTER                                                                                                    | pippo                                                                                                    | Backup archivi;Ripristino archivi;Manutenzione ed im                                                                                                    |  |  |  |
| NOMECOMPUTER1                                                                                                    | pluto                                                                                                    | Backup archivi;Ripristino archivi;Maputenzione ec 💌                                                                                                    |  |  |  |
| NUMECUMPUTER1     pluto     Backup archivi;Hipristino archivi;Maputenzione ec       Image: Prima Nota     Image: Prima Nota       Image: Prima Nota     Image: Prima Nota   < |                                                                                                    |                                                                                                    |  |  |  |

**10.** Comparirà la finestra **Password**, nella casellina **Password** digitare la password assegnata per il computer client indicato dal Nome utente, selezionare la voce "Ricorda la password per i prossimi accessi" se si desidera e premere il pulsante **OK**.

| Password 🛛 🖯 🖯                             |  |  |  |  |
|--------------------------------------------|--|--|--|--|
| Nome utente _NOMECOMPUTER                  |  |  |  |  |
| Nome server _NOMESERVER                    |  |  |  |  |
| Password pippo                             |  |  |  |  |
| Ricorda la password per i prossimi accessi |  |  |  |  |
| Сок                                        |  |  |  |  |

**11.** Comparirà la finestra **Connessione**, premere il pulsante **OK**, chiudere e riaprire Evolution.

23

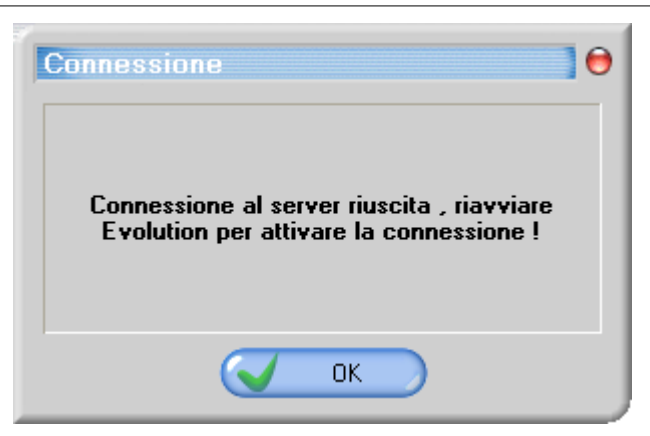

Installazione Firebird™ ed Evolution sugli altri computer client

- Installare il programma Firebird<sup>™</sup> come spiegato nella sezione Installazione nel Client 16
- Installare Evolution.
- Aprire Evolution
  - 1. Selezionare dal menu Servizi la funzione Manutenzione ed impostazioni.
  - 2. Nella finestra Manutenzione ed impostazioni selezionare la scheda Lingua-Rete e selezionare come Tipo di installazione *Client*.
  - 3. Premere la freccia rivolta verso il basso, selezionare con un clic il computer server.

| Manutenzion                                                  | e ed impostaz                                                            | ioni                                        |                              |                           |           |
|--------------------------------------------------------------|--------------------------------------------------------------------------|---------------------------------------------|------------------------------|---------------------------|-----------|
| Manutenzione                                                 | Lingua - Rete                                                            | Aziende                                     | Import.                      | Reg. Ca                   | ssa       |
| Per selezionare u<br>Evolution. Una vo<br>cambiarla o risele | na lingua diversa ris<br>Ilta cambiata la lingu<br>zionare la lingua pre | petto a quell<br>1a potrai rito<br>cedente, | la usata di (<br>rnare su qu | default da<br>esta funzio | ine e     |
| Lingua Evolution                                             |                                                                          |                                             | M Ita                        | lian                      | -         |
| Tipo di installazion                                         | ne 👻                                                                     |                                             | Nome o                       | indirizzo d               | el server |
| Se questo compu<br>password di acce                          | ter è il SERVER è po<br>sso cliccando sul pul                            | ssibile config<br>sante qui a f             | urare gli ut<br>ianco.       | <b>u</b> ți e le          | <b>P</b>  |
|                                                              | ок                                                                       | (                                           | 🗙 Ann                        | ulla                      |           |

 Comparirà la finestra Password, nella casellina Password digitare la password assegnata per il computer client indicato dal Nome utente, selezionare la voce "Ricorda la password per i prossimi accessi" se si desidera e premere il pulsante OK.

| Password     | ]0                              |
|--------------|---------------------------------|
| Nome utente  | NOMECOMPUTER1                   |
| Nome server  | NOMESERVER                      |
| Password     | pluto                           |
| 🗌 Ricorda la | password per i prossimi accessi |
|              | ОК                              |

5. Comparirà la finestra Connessione, premere il pulsante OK, chiudere e riaprire Evolution.

| Connessione 🛛 🖯 🖯                                                                     |
|---------------------------------------------------------------------------------------|
| Connessione al server riuscita , riavviare<br>Evolution per attivare la connessione ! |
| ОК                                                                                    |

# 2.6 Registrazione, attivazione e validazione della licenza

- 1. Alla prima apertura di un qualsiasi menu del programma comparirà la finestra **Dati licenziatario** dove dovranno essere inseriti i dati della propria azienda.
- 2. Compilare tutti i campi e premere il pulsante OK. Si tenga presente che la ragione sociale e la partita IVA una volta inserite non sarà più possibile variarle mentre gli altri campi saranno sempre editabili.
- **3.** Selezionare la voce "Ho il numero di licenza e voglio attivare Evolution" ed inserire il numero di licenza ed il codice di attivazione trovati nella confezione del programma.
- 4. Una volta scritto il codice di attivazione comparirà automaticamente la finestra per l'invio della registrazione, scegliere se fare la registrazione tramite internet oppure tramite posta e premere il pulsante OK. Per fare la registrazione tramite internet è necessario essere connessi ad internet. Se si sceglie invece la registrazione per posta è necessario accendere la stampante perché verrà stampata la scheda di registrazione da spedire.

Attualmente si trovano anche due schede cartacee all'interno della confezione quindi compilare una di queste, anticiparla tramite fax o e-mail ed in seguito spedirla con l'apposita busta preaffrancata.

- 5. Comparirà la finestra con il contratto di licenza, selezionare con un clic la voce "Accetto i termini del Contratto di Licenza" e premere il pulsante **OK**.
- 6. Comparirà automaticamente la finestra **Aggiornamenti** per portare a termine la registrazione, collegarsi ad internet ed attendere.

- 7. In caso ci siano aggiornamenti questi verranno scaricati (per maggiori informazioni vedere la sezione Aggiornamenti).
- 8. In caso non ci siano aggiornamenti premere il pulsante OK e scollegarsi da internet.
- 9. Ritornare nel menu ? -> Informazioni su Evolution.
- **10.** Verificare se si è memorizzato il n° di licenza.

La validazione è necessario eseguirla entro 30 giorni dall'attivazione, in caso contrario non sarà più possibile utilizzare il programma.

- **11.** Per validare la licenza è necessario collegarsi ad internet e selezionare dal menu **Servizi** la funzione **Aggiornamenti** ed attendere.
- **12.** Quando comparirà il messaggio che non ci sono aggiornamenti da scaricare, premere il pulsante **OK**.
- Ritornare nel menu ? -> Informazioni su Evolution -> Dati Licenziatario e verificare che sia comparso il codice di validazione.
   Se la licenza non si valida, dopo qualche giorno, ricollegarsi ad internet, ritornare nel menu Aggiornamenti ed attendere che compaia il messaggio 'La licenza è stata validata'.

# 2.7 Periferiche

### 2.7.1 Lettore di Codici a Barre

Evolution è collegabile ad un lettore di codici a barre.

I lettori di codici a barre collegabili sono quelli ad emulazione di tastiera.

Per ricercare/richiamare un articolo con il lettore di codici a barre è necessario che nelle impostazioni di ricerca dell'articolo nel campo **Ricerca con numeri** ci sia codice numerico. Per far questo andare nella funzione **Articoli** -> pulsante **Ricerca** -> pulsante con cappello da mago e sotto alla voce **Ricerca con numeri** ci sia la voce **Cod. numerico**.

|                    | Ricerca su Artic    | oli                                                                                                    |                                |                           |       | ]0                 |     |
|--------------------|---------------------|----------------------------------------------------------------------------------------------------|--------------------------------|---------------------------|-------|--------------------|-----|
|                    | Intelligente        | Intelligente 💌 🛃                                                                                                    |                                |                           |       |                    | 2   |
|                    |                     |                                                                                                    |                                |                           |       |                    |     |
| Articuli           | Contatore Descrizio | one Cod. alfanun (                                                                                                    | Cod. numeria Giacenza Categori | a Cod. Fornitoi Char1     | Cha   | r2 Char3           |     |
|                    |                     |                                                                                                    |                                |                           |       |                    | L   |
| Codice numerico _  | Opzioni Rice        | rca                                                                                                    |                                |                           |       |                    | 0   |
| Descrizione        | Tabella             | Scelta intelligente                                                                                                    | Ricerca con lettere MAIUSCOLE  | Ricerca con lettere minus | cole  | Ricerca con numeri |     |
|                    | Articoli            | <ul> <li>Image: A start of the start of the start of</li></ul> | Cod. alfanumerico 🔽            | Descrizione               | ~     | Cod. numerico      | × 2 |
| Principale Ta      | Clienti             | <b>v</b>                                                                                                    | Campo                          |                           | Piper | ALIAS              |     |
|                    | Fornitori           |                                                                                                    |                                |                           |       | ID                 |     |
| Valuta             | Agenti              | ~                                                                                                    | Descrizione                    |                           |       | Descrizione        |     |
| Prezzo di acquisto | Banche              | •                                                                                                    | Cod alfanumerico               |                           |       | Cod. alfanumerico  |     |
| relation           | lva                 | <b>v</b>                                                                                                    | Cod numerico                   |                           | 1     | Cod. numerico 📐    |     |
| :=  Listino        | Piano dei conti     | ~                                                                                                    | Giacenza                       |                           |       | Giacenza 😾 📶       |     |
|                    | Pagamenti           | <ul> <li>✓</li> </ul>                                                                                                    | Categoria                      |                           |       | Categoria          |     |
|                    | Spedizioni          | ~                                                                                                    | Campo numerico                 |                           |       | Campo numerico     |     |
|                    | Aspetto Merci       |                                                                                                    | Taglia                         |                           |       | Taglia             | ~   |
|                    | L Valute            | ✓                                                                                                    | Colore                         |                           |       |                    |     |
|                    | Piano dei conti 6   | <ul> <li></li> </ul>                                                                                                    | Cod. Fornitore                 |                           |       | ~                  |     |
| Sconto nº1         | Piano dei conti 10  | ~                                                                                                    | Char1                          |                           | 1     | ~                  |     |
|                    | Causali contabili   | ×                                                                                                    | Char2                          |                           | [     | ~                  |     |
| Catagoria          | Lotto               | ~                                                                                                    | Char3                          |                           | 1     | ~                  |     |
| categoria          |                     |                                                                                                    | Contatore                      |                           | [     | ~                  |     |
| Aspetto merce      | -                   |                                                                                                    |                                |                           |       |                    |     |
| Sottoconto         |                     |                                                                                                    | Provvigion                     | e agenti                  |       |                    |     |
|                    |                     |                                                                                                    |                                |                           |       | J                  |     |

## 2.7.2 Registratore di Cassa

Evolution può essere collegato ad un registratore di cassa.

l registratori di cassa collegabili sono quelli visibili nella funzione **Reg. Cassa (Servizi -> Manutenzione ed impostazion**i -> **Reg. Cassa**).

### 2.7.3 Stampante

Evolution funziona con tutte le stampanti compatibili con Microsoft Windows®.

### Impostazioni della Pagina

 La stampa può venir fatta su tutti i tipi di carta. Il tipo di carta è necessario impostarlo direttamente sul report. Per far questo accedere dal menu Servizi -> Configurazione report, scegliere il report desiderato e premere il pulsante Modifica

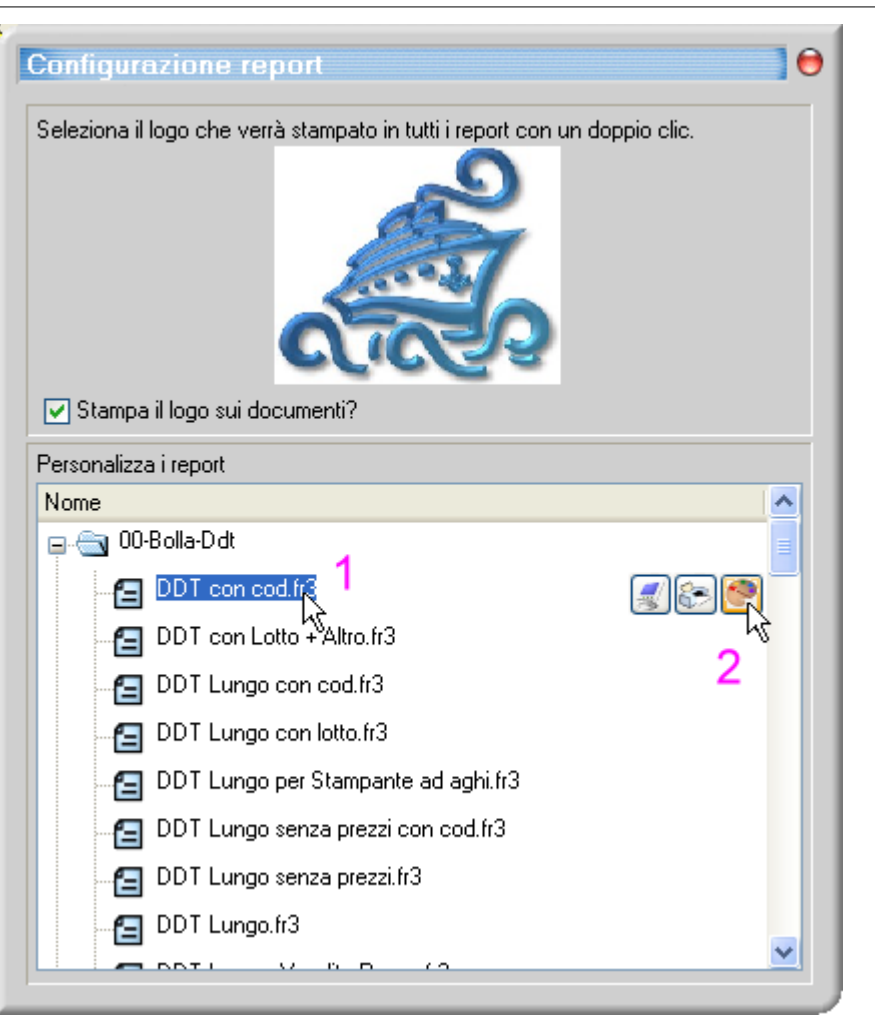

in seguito selezionare dal menu File -> Impostazioni della pagina...

- 2. Si aprirà la finestra **Impostazioni della pagina**, premere la freccia rivolta verso il basso per scegliere il tipo di carta.
- 3. Una volta scelto il tipo di carta premere il pulsante OK.

**Nota**: verificare che i campi all'interno del report siano tutti visibili in caso contrario sarà necessario riposizionare i vari elementi all'interno del report affiché vengano stampati.

#### Scelta della Stampante

- E' possibile inoltre impostare la stampa di ogni report su una stampante differente. E' necessario impostare la stampante direttamente sul report. Per far questo accedere dal menu Servizi -> Configurazione report, scegliere il report desiderato e premere il pulsante Modifica. In seguito selezionare dal menu Report -> Opzioni...
- 2. Comparirà la finestra **Impostazioni del report**, selezionare con un clic del mouse la stampante su cui dovrà venir lanciata la stampa del report e poi premere il pulsante **OK**.
- 3. Prima di uscire dal report salvare la modifica appena apportata, scegliendo da File -> Salva oppure se si desidera salvare il report con un altro nome scegliere File -> Salva come...

# 3 Informazioni per l'utente

# 3.1 Licenza d'uso

Evolution 3 Copyright © 1994/2007 Evolution s.r.l. Tutti i diritti sono riservati

#### Accordo di Licenza d'Uso

L'uso di Evolution implica l'accettazione e l'osservanza dei termini specificati in questo accordo di licenza, tranne che per quanto concerne l'applicazione dell'art. 1341 c.c. . Ai termini ed alle condizioni che seguono Evolution s.r.l. (qui di seguito il Produttore) con sede in Sottomarina di Chioggia (VE) – Lungomare Adriatico, 28, si obbliga a concedere in licenza d'uso per un anno, dalla data di acquisto del Software, al cliente (nel prosieguo "Licenziatario", "Acquirente", "Utente", "Utente Finale", "Utilizzatore Principale") il Prodotto di Software (in questo accordo i termini "Software", "Prodotto di Software", "Prodotto Software" e "Programma Software" si riferiscono al Software originale Evolution della società Evolution s.r.l. e tutte le relative copie, parziali o totali ed eventuali miglioramenti, versioni modificate, aggiornamenti concessi in licenza all'Utente) corredato della documentazione d'uso. Pertanto il Produttore non vende alcun diritto per il software di sua proprietà e mantiene ogni proprio diritto su tutto il Software di sua produzione (il Software non viene venduto ma viene dato in licenza).

Il Produttore ed il cliente concordano quindi tra loro quanto segue:

1. Concessione di licenza. A fronte del pagamento della licenza d'uso per un anno, della spedizione della scheda di registrazione con copia del presente accordo, sottoscritto dall'acquirente, e all'osservanza dei termini e delle condizioni di guesta licenza il Produttore, guale concedente, cede all'acquirente, il Licenziatario, un diritto non esclusivo all'utilizzo ed alla dimostrazione di guesta copia di programma software per un'unica azienda (una sola partita IVA) su di un unico computer (dotato cioè di una singola unità centrale) ed in un'unica locazione per tutto il periodo di osservanza dei termini di questo accordo di licenza. Se il computer sul quale viene utilizzato il Software è in rete, la licenza non è valida per tutti i nodi della rete, ma è necessario pagare una apposita licenza upgrade in base alle postazioni su cui si vorrà utilizzare il Software. Per utilizzare il Software su due (2) computer è necessario possedere oltre alla licenza per versione monoutenza anche l'apposita licenza "Upgrade fino a 2 postazioni" con cui sarà possibile utilizzare il Software per gestire un'unica azienda (una sola partita IVA) in rete su due (2) computer situati anche in due (2) sedi diverse. Per utilizzare il Software su un numero massimo di cinque (5) computer è necessario possedere oltre alla licenza per versione monoutenza anche l'apposita licenza "Upgrade fino a 5 postazioni" con cui sarà possibile utilizzare il Software per gestire un'unica azienda (una sola partita IVA) in rete fino a cinque (5) computer situati anche in più sedi. Per utilizzare il Software su un numero massimo di dieci (10) è necessario possedere oltre alla licenza per versione monoutenza anche l'apposita licenza 'Upgrade fino a 10 postazioni' con cui sarà possibile utilizzare il Software per gestire un'unica azienda (una sola partita IVA) in rete fino a dieci (10) computer situati anche in più sedi. Il Produttore si riserva tutti i diritti non espressamente ceduti al Licenziatario.

**2. Proprietà del software.** Come Licenziatario, l'acquirente è proprietario del supporto magnetico o fisico sul quale il Software è stato originariamente registrato, ma, in base al presente accordo, il Produttore mantiene la proprietà del Software registrato sulla copia (o copie) del disco originale e di tutte le copie di Software successive, indipendentemente dalla forma o dal supporto in cui vengono fornite le copie originali e quelle successive. La presente licenza non implica la vendita del Software originale o di qualsiasi eventuale copia successiva.

**3.** Copie di backup. Questo Software, i manuali e tutta la documentazione sono oggetto di copyright. E' espressamente proibito effettuare copie non autorizzate del Software, ivi compreso Software modificato, combinato con altri, o allegato ad altro software. Il Licenziatario è responsabile a tutti i fini legali per qualunque infrazione di copyright causata o incoraggiata dalla non osservanza dei termini di questa licenza. Sulla base di quanto sopra, e posto che il Software non sia protetto contro la copia, è consentito effettuare una (1) copia del Software a soli scopi di backup.

4. Utilizzo del software. In qualità di Licenziatario, l'acquirente è autorizzato a trasferire fisicamente

il Software da un computer all'altro a condizione che il suo utilizzo sia limitato ad un computer. Se possiede anche una licenza "Upgrade" potrà utilizzare il Software per il numero di computer concessi dalla licenza Upgrade acquistata. E' altresì vietata la distribuzione a terzi di copie del Software. Il Licenziatario non è inoltre autorizzato alla modifica, traduzione, adattazione, reingegnerizzazione, decompilazione, disassemblaggio o alla creazione di applicazioni derivate basate sul Software. E' altresì vietato modificare, tradurre, adattare e creare applicazioni derivate basate sulla documentazione.

5. Cessione del software. Il Software viene ceduto in licenza unicamente al Licenziatario e non può essere ceduto a terzi. L'utente autorizzato all'utilizzo del Software è tenuto all'osservanza dei termini e delle condizioni espressi in questa licenza e nella garanzia limitata. In nessun caso è consentito cedere, assegnare, affittare, offrire in leasing, vendere o disporre in altro modo del Software su base permanente o provvisoria se non nei termini qui espressamente specificati. 6. Durata. Il presente contratto resterà in vigore per il periodo di un (1) anno dalla data di acquisto della prima licenza base e può essere rinnovato solo acquistando il pacchetto di rinnovo che avrà la durata di un un (1) anno dalla data di scadenza della licenza base. Se la licenza base è scaduta da oltre un anno e si desidera continuare sui vecchi archivi sarà necessraio acquistare tutti i rinnovi mancanti, in caso contrario sarà necessario acquistare una nuova licenza base escludendo la possibilità di importare i dati inseriti in versioni precedenti del software. Alla scadenza della licenza base, tale accordo, se non rinnovato acquistando l'apposito pacchetto di rinnovo licenza sarà automaticamente risolto. Questo contratto può anche essere risolto dal Produttore sulla base dell'art.11 (clausola risolutiva espressa). Alla fine del rapporto, qualunque sia la causa, il Software continuerà a funzionare in tutte le funzioni esclusivamente per la consultazione dei dati inseriti ma non permetterà di emettere fatture, registrazioni in Prima Nota o qualsiasi altro tipo di operazione oltre la data di scadenza della licenza.

**7. Aggiornamenti.** Il Produttore può rilasciare, di volta in volta, versioni aggiornate del Software che, a discrezione del Produttore, verranno messe a disposizione del Licenziatario e degli utenti autorizzati che hanno pagato la tariffa di licenza ed hanno inviato la scheda di registrazione al Produttore con i mezzi decisi dal Produttore.

**8.** Assistenza. L'assistenza in loco non è inclusa in questa forma di contratto. Il servizio di assistenza gratuito che il Produttore fornisce riguarda esclusivamente il Software Evolution 3 e comprende le spiegazioni necessarie al corretto uso dello stesso. Il servizio di assistenza gratuito incluso nel pacchetto comprende 50 incidenti tramite i mezzi messi a disposizione dal Produttore (telefono, fax ed e-mail). Un "incidente" equivale ad una telefonata di massimo 15 minuti (quindi ad esempio una telefonata di 30 minuti equivale a 2 incidenti) oppure ad un quesito via e-mail o fax, non verrà considerato un "incidente" se la richiesta sarà generata da un Bug del prodotto. Gli eventuali interventi da parte del Produttore per la correzione di errori e/o problemi derivanti dall'errato utilizzo del Software o da qualsiasi danno causato dal Licenziatario o da terzi, anche involontariamente, allo stesso e/o ai dati eleborati e agli archivi, comportano il pagamento di un corrispettivo calcolato secondo le tariffe in vigore che verranno comunicate prima dell'intervento tecnico, le tariffe sono di norma riferite a ore-uomo più eventuali spese. Non verrà fornita assistenza in caso di decadenza della licenza d'uso o di possesso di licenze illegali del Software Evolution. Ogni altro intervento non specificato nel presente contratto sarà discusso di volta in volta con il Licenziatario ed eventuali costi di servizi non previsti nel contratto saranno esposti sul sito del Produttore.

**9. Legge applicabile.** La presente licenza è soggetta alla legge italiana (N 518 del 29/12/1992) ed ai trattati internazionali .

**10. Attestazione.** Il Licenziatario attesta di aver scelto il Software corrispondente alle proprie necessità, di aver preso visione gratuitamente del dimostrativo del Software in questione, di aver potuto pertanto valutare il programma prima di pagare la licenza d'uso valida per un (1) anno dalla data di acquisto, e del presente accordo. Per tali motivi in nessun caso può essere accettato il rimborso per errato acquisto. Egli riconosce che il presente accordo costituisce la totalità delle intese intercorse.

**11. Garanzia limitata.** Responsabilità ed assistenza. Il Produttore garantisce al Licenziatario originario che il software opererà nei modi indicati nel manuale e che qualsiasi deviazione dalle caratteristiche contenute nel manuale stesso, notificata al Produttore, verrà corretta senza addebito alcuno nelle successive release. Il Produttore assicura inoltre al Licenziatario una garanzia nell'acquisto e si impegna alla sostituzione, entro 90 (novanta) giorni dalla data di acquisto, del supporto sul quale viene fornito il programma e della eventuale documentazione nel caso in cui gli stessi risultassero danneggiati fisicamente. Tutte le altre condizioni, garanzie e dichiarazioni (espresse, previste per legge od altro) relative al rendimento, la qualità o l'idoneità all'uso del Software, sono esclusi dal presente contratto. Il Licenziatario ha la possibilità di provare la versione

29

dimostrativa, ha quindi la possibilità di valutare se il Software corrisponde alle sue esigenze. Viene declinata ogni responsabilità per danni di qualsiasi genere, perdita di dati o mancati profitti derivanti dall'uso di Evolution. In deroga a quanto previsto dagli artt. 1578 e segg. C.C., il Produttore non risponde dei danni derivanti al Licenziatario da vizi originari o sopravvenuti dei prodotti. Il Produttore non risponde dei danni diretti od indiretti comunque subiti dal Licenziatario o da terzi in dipendenza dell'uso o del mancato uso, o dellfuso improprio dei prodotti oggetto del presente contratto. L'assistenza in loco non è inclusa in questa forma di contratto. Viene fornita assistenza esclusivamente per la spiegazione delle funzioni del programma, sarà a pagamento la correzione di errori derivanti dallferrato utilizzo del Software o da qualsiasi danno causato, anche involontariamente, agli archivi dal Licenziatario o da terzi.

**12. Clausola risolutiva espressa.** Nel caso di inadempimento da parte del Licenziatario degli obblighi di cui all'art.3 (divieto di effettuare copie, infrazione al copyright), art.4 (modi di utilizzo del Software, distribuzione a terzi di copie, traduzione, modifica, reingegnerizzazione, adattazione, decompilazione, disassemblaggio, creazione di applicazioni basate sul Software o sulla documentazione), art. 5 (cessione a terzi, leasing o locazione a terzi, atti di disposizione), il Produttore potrà ritenere automaticamente risolto il presente contratto senza avviso al Licenziatario. Il Cliente dichiara con la propria sottoscrizione di aver letto ed esaminato attentamente tutte le clausole del presente accordo di licenza d'uso e di approvare ed accettare espressamente le condizioni contenute nei seguenti articoli (per ogni controversia è competente il foro di Venezia) : Art. 1) Concessione di licenza. Art. 2) Proprietà del software. Art. 3) Copie di backup. Art. 4) Utilizzo del software. Art. 5) Cessione del software. Art. 6) Durata. Art. 7) Aggiornamenti. Art. 8) Legge applicabile. Art. 9) Attestazione. Art. 10) Garanzia limitata, responsabilità ed assistenza. Art. 11) Clausola risolutiva espressa.

# 3.2 Privacy

# INFORMAZIONI RELATIVE AL TRATTAMENTO DI DATI PERSONALI

### INFORMATIVA SULLA TUTELA DEI DATI PERSONALI

II dati forniti sono disciplinati dal Nuovo Testo Unico sulla Privacy (dlgs n.196 del 30 giugno 2003 -G.U. 29/07/2003) e saranno trattati sia in forma scritta, sia elettronica da personale incaricato, che potrà avere accesso ai soli dati necessari alla gestione delle attività del servizio richiesto. Potranno venire a conoscenza dei Suoi dati personali gli incaricati di segreteria interni, commercializzazione di beni e servizi, incaricati della contabilità e fatturazione nonché gli incaricati della gestione e manutenzione dei sistemi di elaborazione. I dati non saranno oggetto di comunicazione o diffusione a terzi, se non per i necessari adempimenti contrattuali o per evasione di ordini o per obblighi di legge. Le ricordiamo infine che Le sono riconosciuti i diritti di cui all'art. 7 del D.lgs. 196/2003 in particolare, il diritto di accedere ai propri dati personali, di chiederne la rettifica, l'aggiornamento e la cancellazione, se incompleti, erronei o raccolti in violazione della legge, nonché di opporsi al loro trattamento per motivi legittimi rivolgendo le richieste al Titolare del trattamento Evolution srl, Lungomare Adriatico, 28 – 30015 Sottomarina (VE) o scrivendo all'indirizzo e-mail: <u>privacy@evolution.it</u>

#### CONSENSO AI SENSI DEL DECRETO LEGISLATIVO n.196/2003

Il Licenziatario dichiara di aver ricevuto completa informativa ai sensi dell'art.13 D. Lgs. 196/2003 ed esprime il consenso al trattamento ed alla comunicazione dei propri dati qualificati come personali dalla citata legge nei limiti e per le finalità precisati nell'informativa.

Qualora la negazione al consenso al trattamento dei Vostri dati non venga esplicitamente comunicata per iscritto, trascorsi 30 (trenta) giorni dall'acquisto del Software, si intende da parte Vostra l'aver tacitamente acconsentito al trattamento sopra descritto nei termini espressi dal Decreto Legislativo n. 196/2003 per gli usi inerenti l'attività dell'Evolution srl. L'eventuale negazione al consenso al trattamento dei vostri dati comporterà la mancata o parziale esecuzione degli adempimenti contrattuali.

# 3.3 Rinnovo Licenza

Ogni anno, prima della scadenza della Licenza d'uso, si deve acquistare il Rinnovo licenza per continuare ad utilizzare il programma Evolution.

Il Rinnovo licenza sblocca la Licenza d'uso di dodici mesi (12) dalla data di scadenza del programma.

Se il Rinnovo viene acquistato prima o dopo la data di scadenza, i dodici mesi partono sempre dal giorno di scadenza e non da quello dell'acquisto del Rinnovo licenza.

Il rinnovo della licenza d'uso non è obbligatorio e nemmeno automatico, pertanto l'Accordo di Licenza d'Uso decade automaticamente se non si acquista il pacchetto di Rinnovo.

Se si decide di non rinnovare, all'apertura del programma comparirà un messaggio che comunicherà che la licenza è scaduta.

Il programma continuerà comunque a funzionare per la consultazione dei dati inseriti, ma non sarà possibile inserire dati (es: registrazioni in Prima Nota, emissione di documenti di vendita, ecc.) con data successiva alla data di scadenza del contratto; inoltre non si riceveranno più aggiornamenti ed assistenza.

# 3.4 Servizio di Aggiornamento

Il Produttore può rilasciare versioni aggiornate di Evolution che, a discrezione del Produttore, verranno messe a disposizione, nella forma che il Produttore riterrà più opportuna, degli utenti autorizzati che hanno pagato il rinnovo licenza ed hanno inviato la scheda di registrazione al Produttore.

Gli aggiornamenti sono operati per iniziativa del Produttore, che ne determina unilateralmente i tempi ed i criteri di svolgimento.

Evolution permette di aggiornare dinamicamente i file del programma prelevandoli direttamente dal sito del Produttore. Per far questo il computer dove è installato Evolution deve essere collegato ad internet.

Gli aggiornamenti dinamici possono includere aggiornamenti o nuove release, per questo motivo è bene scaricare periodicamente gli aggiornamenti disponibili.

L'accesso agli aggiornamenti dinamici è possibile solo se la licenza d'uso è in regola e non scaduta.

**Gli aggiornamenti non vengono spediti per posta**. Se si desidera la spedizione di una aggiornamento o di altro materiale questo verrà fatto pagare anticipatamente con bonifico bancario o versamento su c/c postale.

**Evolution è un software completo e non viene venduto o distribuito a moduli**. Se ci sono proposte o consigli da proporre in merito al programma ed alle sue funzioni inviare un'e-mail a : <u>info@evolution.it</u>

Naturalmente il Produttore si riserva il diritto di decidere se implementare o meno il programma con le richieste di modifiche ricevute e di deciderne i tempi di rilascio.

# 3.5 Servizio di Assistenza

Il servizio di assistenza gratuito incluso nel pacchetto comprende 50 incidenti tramite i mezzi messi a disposizione dal Produttore (telefono ed e-mail). Un "incidente" equivale ad una telefonata di

massimo 15 minuti (quindi ad esempio una telefonata di 30 minuti equivale a 2 incidenti) oppure un quesito via e-mail. Non verrà considerato un "incidente" se la richiesta sarà generata da un Bug del Software.

Per raggiungere il Servizio di Assistenza Evolution avete a disposizione due modalità:

• Chiamare il numero di Telefono: 041.5543800

# Il servizio di assistenza telefonica è attivo dal Lunedì al Venerdì, esclusi festivi, dalle ore 9.00 alle ore 12.30

Il costo della telefonata è a Vostro carico secondo le tariffe nazionali.

#### Tale orario potrà variare senza preavviso durante il corso dell'anno.

Si consiglia quindi di consultare il sito <u>www.evolution.it</u> o di ascoltare il messaggio fornito dalla segreteria telefonica.

Il Produttore inoltre non garantisce che non ci siano delle interruzioni di questo servizio a causa di eventi fuori dal suo controllo e quindi gli impediscano, sia pure temporaneamente, d'assolvere in tutto o in parte tale servizio.

Il Produttore inoltre non è tenuto a mettersi in contatto con il Licenziatario qualora non riesca a contattare l'assistenza tramite i mezzi messi a disposizione.

Prima di contattare il servizio di assistenza controllare attentamente la **Guida in linea** del programma poiché le informazioni che si desidera richiedere potrebbero essere già disponibili sulla documentazione del prodotto.

Accertarsi inoltre di avere a portata di mano la documentazione del prodotto e di trovarsi in prossimità del computer.

Potrebbe inoltre essere necessario fornire le seguenti informazioni:

- Il numero di versione del prodotto software utilizzato ed il numero di licenza;
- Il tipo di hardware di cui si dispone, compreso l'hardware di rete, se esistente;
- Il sistema operativo in uso;
- Il contenuto esatto dei messaggi visualizzati;
- La descrizione dell'operazione che si stava eseguendo quando si è verificato il problema;
- Inviare un E-mail, contenente l'esatta descrizione del problema, a: <u>evolution@evolution.it</u> Nel preparare il messaggio di richiesta di aiuto, non dimenticare di specificare il nominativo o la ragione sociale con il quale si è registrato il prodotto. Nel descrivere il problema cercare di essere il più chiari possibili, eventualmente facendo degli esempi. La risposta verrà fornita durante il normale orario d'ufficio (dal lunedì al venerdì, esclusi festivi, dalle ore 9.00 alle ore 18.00).

Il servizio di assistenza che il Produttore fornisce riguarda esclusivamente il software Evolution e comprende le informazioni necessarie al corretto uso dello stesso tramite i mezzi messi a disposizione.

Gli eventuali interventi da parte del Produttore per la correzione di errori derivanti dall'errato utilizzo di Evolution o da qualsiasi danno causato, anche involontariamente, allo stesso e/o ai dati eleborati comportano il pagamento di un corrispettivo calcolato secondo le tariffe in vigore. Le tariffe sono di norma riferite a ore-uomo più eventuali spese.

#### E' esclusa l'assistenza

- contabile (nozioni di ragioneria, registrazioni di prima nota, classificazione dei bilanci, esenzioni, ecc.);
- su hardware (computer, stampanti, registratori di cassa, lettori di codici a barre, ecc.);

- su altro software (posta elettronica, fogli elettronici, programmi di scrittura, grafica, editor html, ecc.);
- presso la sede del Produttore o presso la sede del Licenziatario;

Non verrà fornita assistenza in caso di decadenza della licenza d'uso o di possesso di licenze abusive del software Evolution.

# 4 ?

# 4.1 Guida in linea

Avvia la guida in linea integrata.

Per visualizzare le funzioni relative ad ogni menu fare un clic sul segno + accanto alla voce del menu interessato.

Fare clic sull'argomento interessato per far comparire accanto la relativa spiegazione.

# 4.2 Manuale d'uso

Per visualizzare il manuale d'uso in formato .PDF si deve aprire la funzione **Manuale d'uso** dal menu ? oppure si accede dal bottone **Manuale d'uso** se presente nella pulsantiera.

Si aprirà automaticamente il programma Adobe® Reader® per la visualizzazione del manuale.

Attenzione: se non si possiede il programma Adobe® Reader® scaricarlo dal sito del produttore http://www.adobe.it/

## 4.3 Licenza

Per visualizzare la licenza d'uso del programma si deve aprire la funzione Licenza dal menu?

Comparirà l'Help in linea di Evolution 3 posizionato sulla sezione relativa alla Licenza d'uso.

### 4.4 Lezioni

Funzionalità da implementare.

## 4.5 Assistenza

Per sapere come raggiungere il servizio di assistenza relativo ad **Evolution 3** si deve aprire la funzione **Assistenza** dal menu **?** 

Comparirà la finestra Assistenza dove sono indicati i metodi per contattare l'assistenza di Evolution.

Se tale finestra verrà aperta al di fuori dall'orario di assistenza telefonica comparirà un messaggio che l'assistenza non è attiva.

Attenzione: L'orario di assistenza potrà variare senza preavviso durante il corso dell'anno. Si consiglia quindi di consultare il sito <u>www.evolution.it</u> o di ascoltare il messaggio fornito dalla segreteria telefonica.

Il Produttore inoltre non garantisce che non ci siano delle interruzioni di questo servizio a causa di eventi fuori dal suo controllo e che gli impediscano, sia pure temporaneamente, d'assolvere in tutto o in parte tale servizio.

Il Produttore inoltre non è tenuto a mettersi in contatto con il Licenziatario qualora non riesca a

contattare l'assistenza tramite i mezzi messi a disposizione.

# 4.6 Informazioni su Evolution

Per verificare il proprio numero di licenza, la data di scadenza e la versione di **Evolution 3** si deve aprire la funzione **Informazioni su Evolution** dal menu **?**.

Comparirà la finestra Informazioni su Evolution.

## scheda N° licenza

In questa finestra vengono riportati il numero di licenza, la validità ed il codice di validazione.

### scheda Intestatario

Quando si installa Evolution alla prima apertura di un qualsiasi menu comparirà la finestra **Dati** Licenziatario.

In questa finestra devono essere compialti tutti i dati relativi alla propria azienda.

Si tenga presente che i campi **Ragione Sociale** e **Partita Iva** una volta compilati non potranno essere più variati senza l'intervento del Produttore mentre gli altri campi potranno essere sempre modificati.

I dati che si trovano in questa finestra verranno automaticamente inseriti in tutti i report di stampa dove sono previsti.

Nel Designer dei report tali campi sono indicati come variabili:

[Ragione sociale] [Indirizzo] [Cap] [Provincia] [Stato] P.iva [Plva] [Telefono 1] [Telefono 2] [Fax]

quando si fa l'anteprima di stampa o la stampa tali variabili vengono sostituite dai dati presenti in questa finestra.